# **RESISTIVITY SOUNDING:**

# step-by-step operation of SYSCAL resistivitymeters

### Principle of resistivity methods:

- Transmit a current I between two grounded electrodes
- Measure a voltage V between two other ones
- Compute the apparent resistivity = K × V / I
- Move the electrodes to the next station and start a new reading
- Transfer the data to a PC to process them, and run an inversion software to interpret the results and get layer depths
- · Correlate the values of the resistivity with the geological layers

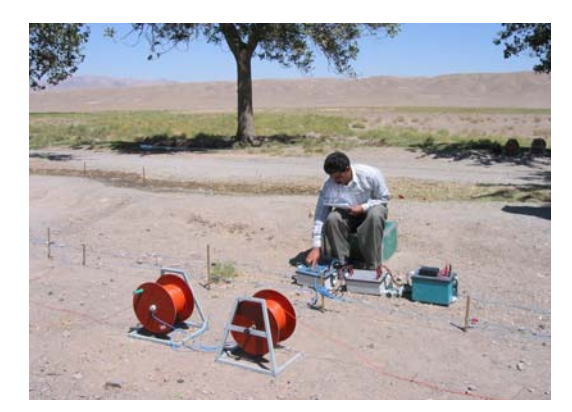

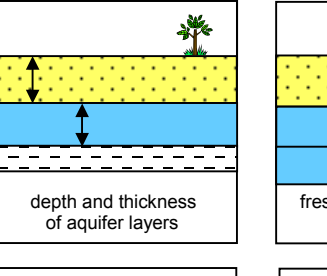

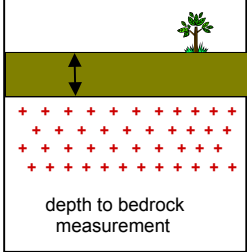

fresh fresh / salt water contact determination

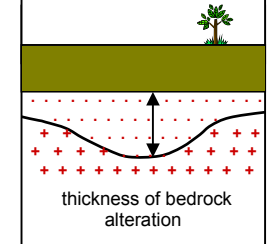

A few applications of vertical electrical soundings

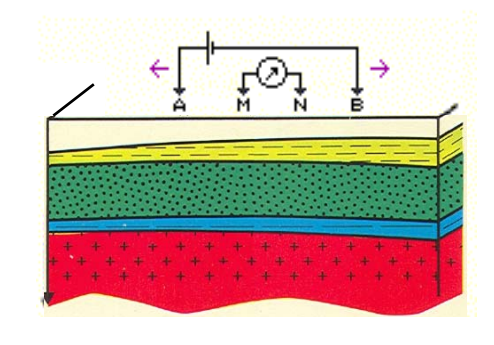

#### THE RESISTIVITY OF ROCKS MAINLY DEPENDS ON:

the quantity of water (matrix or fracture porosity) the resistivity of the water the content in clay material the content in metallic minerals

#### **RESISTIVITY SOUNDING**

Vertical Electrical Soundings, such as Schlumberger soundings, are carried out by increasing the transmitting line AB step by step for increasing the depth of penetration of the MN reading made in the middle of AB.

The apparent resistivity value obtained at each step is plotted as a function of AB/2, the plotting depth increasing from left to right.

A PC 1D software gives the interpreted resistivities and the depths of each layer detected with the sounding

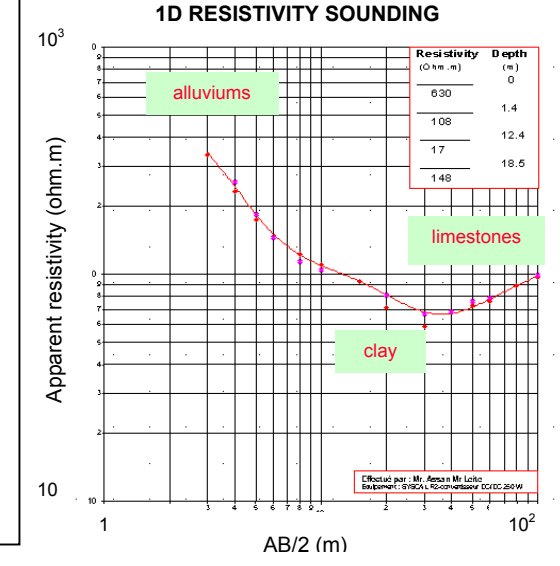

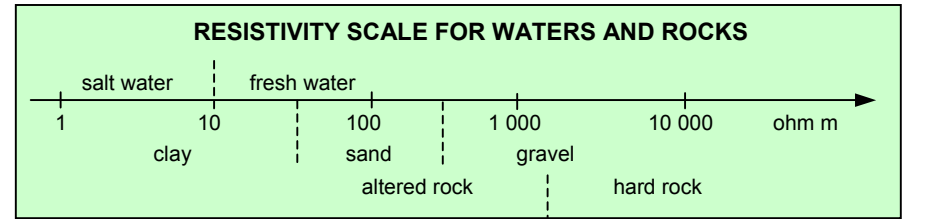

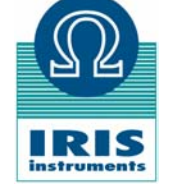

## **RESISTIVITY SOUNDING: FIELD SET-UP**

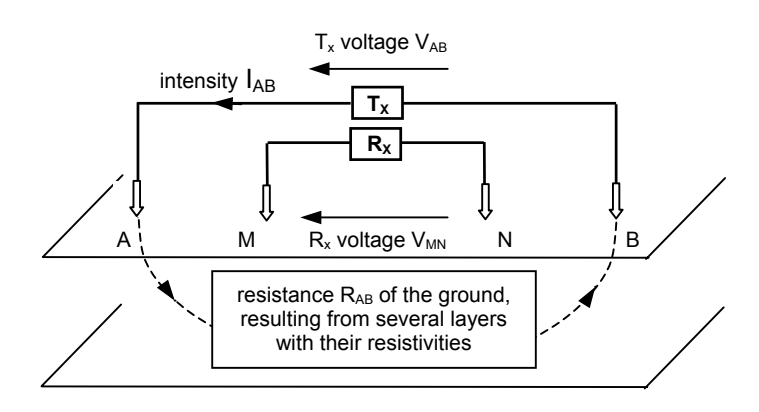

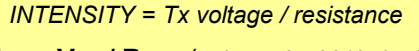

 $I_{AB} = V_{AB} / R_{AB}$  (units: mA = V / kohm)

APPARENT RESISTIVITY = (coeff) x Rx voltage / intensity

**Rho = K**  $\times$  V<sub>MN</sub> / I<sub>AB</sub> (units: ohm.m = m  $\times$  mV / mA)

with K = 2  $\pi$  / ( 1/AM – 1/AN – 1/BM + 1/BN )

APPARENT CHARGEABILITY =  $M = \int v(t) dt / V_{MN} \Delta t$ (unit of chargeability: mV / V, or per mil)

#### PRINCIPLE OF IP METHODS

The Induced Polarization (IP) phenomenon occurs with some types of minerals such as sulphide particles: when the pulse of current is switched off a decay curve is observed at the receiving electrodes. The M chargeability is a measurement of this decay

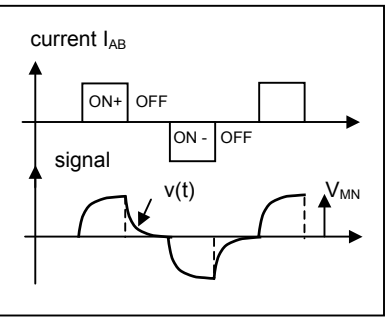

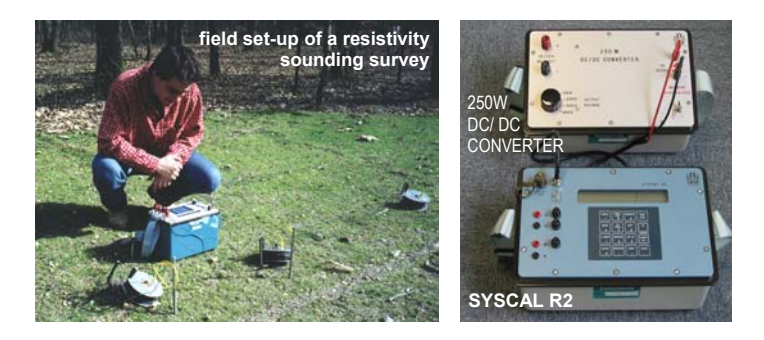

#### PACKING LIST FOR A RESISTIVITY SURVEY

MAIN EQUIPMENT The equipment (resistivitymeter), with charged batteries The PC computer for data transfer and interpretation

REELS AND ELECTRODES Reels with electric wires for current transmission (AB line) Reels with electric wires for voltage measurement (MN line) Metallic stakes, with hammers Cables and clips for wire to stake connection

OTHER ACCESSORIES Measuring tapes (100m) Tool kit box (pliers, screwdrivers, voltmeter, isolating tape) Field note book and data sheets External 12V car battery

| SCHLUMBERGER SOUNDING DATA SHEET |           |                      |                       |                       |              |        |           |          |  |
|----------------------------------|-----------|----------------------|-----------------------|-----------------------|--------------|--------|-----------|----------|--|
| area:                            | site:     |                      |                       |                       | VES n°:      |        |           |          |  |
| operat                           | or:       | e                    | quipme                | ent:                  | date:        |        |           |          |  |
| AB/2<br>m                        | MN/2<br>m | V <sub>AB</sub><br>V | I <sub>AB</sub><br>mA | V <sub>MN</sub><br>mV | RHO<br>ohm.m | Q<br>% | M<br>mV/V | Mem<br># |  |
| 2                                | 0.5       |                      |                       |                       |              |        |           |          |  |
| 3                                | 0.5       |                      |                       |                       |              |        |           |          |  |
| 4                                | 0.5       |                      |                       |                       |              |        |           |          |  |
|                                  | 1         |                      |                       |                       |              |        |           |          |  |
| 5                                | 0.5       |                      |                       |                       |              |        |           |          |  |
|                                  | 1         |                      |                       |                       |              |        |           |          |  |
| 6                                | 1         |                      |                       |                       |              |        |           |          |  |
| 8                                | 1         |                      |                       |                       |              |        |           |          |  |
|                                  | 2         |                      |                       |                       |              |        |           |          |  |
| 10                               | 1         |                      |                       |                       |              |        |           |          |  |
|                                  | 2         |                      |                       |                       |              |        |           |          |  |
| 15                               | 2         |                      |                       |                       |              |        |           |          |  |
|                                  | 5         |                      |                       |                       |              |        |           |          |  |

#### PRACTICAL MATTERS

**The SYSCAL resistivitymeter** is placed in the central part of the sounding.

**The metallic electrodes** have to be plugged into the ground as deeply as possible to decrease the ground resistance, for both the transmitting electrodes A, B, and the receiving electrodes M, N. A resistance of a few kohms is convenient (10 to 20 kohm max). When possible, water can be poured on the electrodes, or two electrodes can be set in parallel at each point to decrease this value.

**The wires** going from the SYSCAL to the A, B electrodes (up to several hundreds volts) have to be placed as far as possible from the wires going to the M, N electrodes (down to a few mV) to prevent insulation troubles.

**The sounding** starts by small values of the AB line (see table here above). For some values of the AB/2, two readings for different values of MN/2 have to be taken to check the lateral variations of the resistivity of the surface. Ideally, both resistivity values are identical.

The AB/2 values are logarithmically spaced (about 8 values par decade from 1 to 10, 10 to 100, 100 to 1000m, etc. )

When the measurement becomes noisy (standard deviation Q greater than 5%), it is recommended to decrease the ground resistance of the A, B electrodes to drive more current, to increase the number of stackings, and to repeat several times the same reading.

The apparent resistivity values have to be plotted on a bilogarithmic paper sheet, to check how the new reading compares with respect to the previous ones, before moving the A, B electrodes to the next measuring point.

The data are stored in the internal memory of the equipment after each reading

The depth of investigation is of the order of 20% of the length of the AB line.

### **RESISTIVITY SOUNDING: SYSCAL Junior, R1 Plus, and R2 OPERATION**

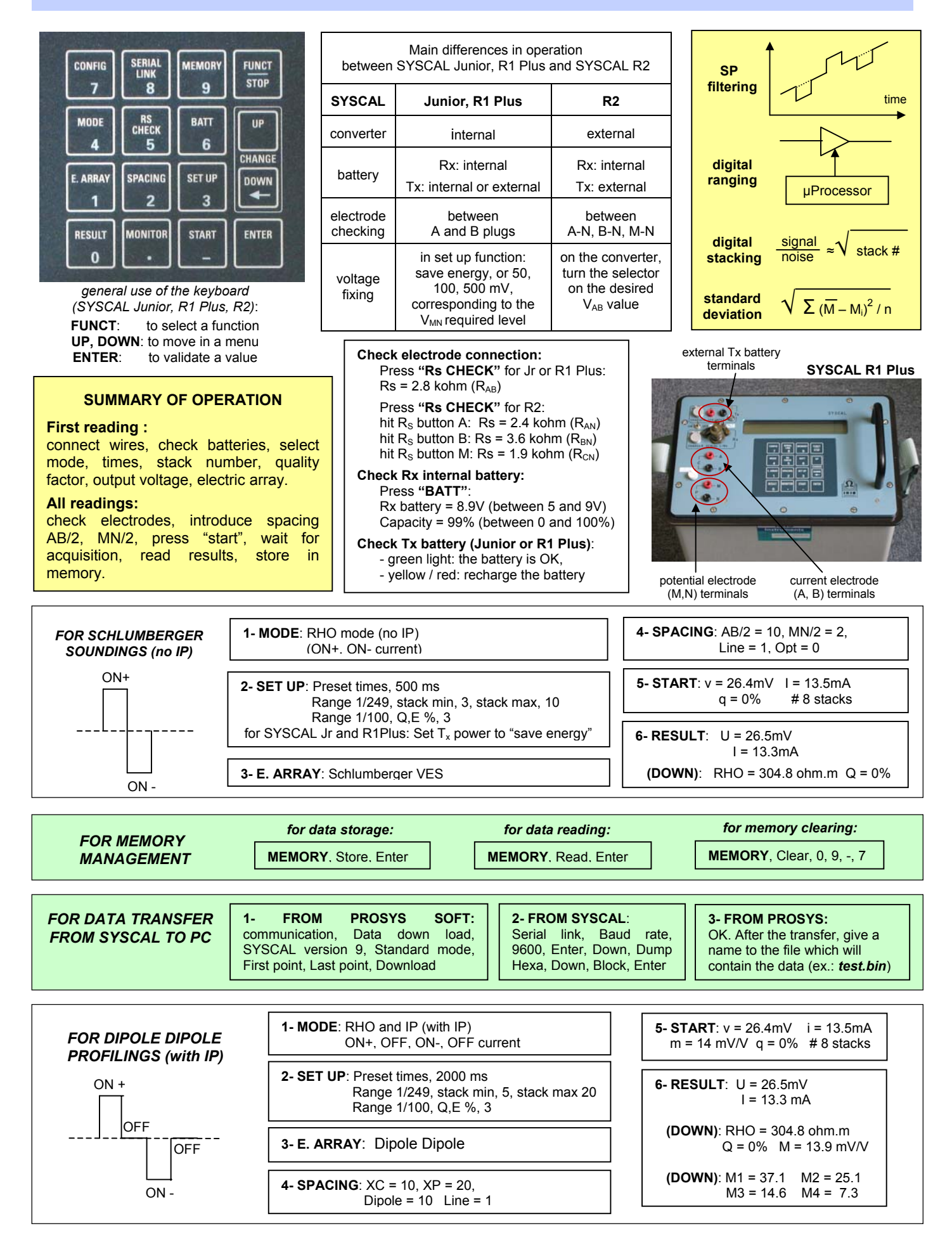

### **RESISTIVITY SOUNDING: SYSCAL Pro OPERATION**

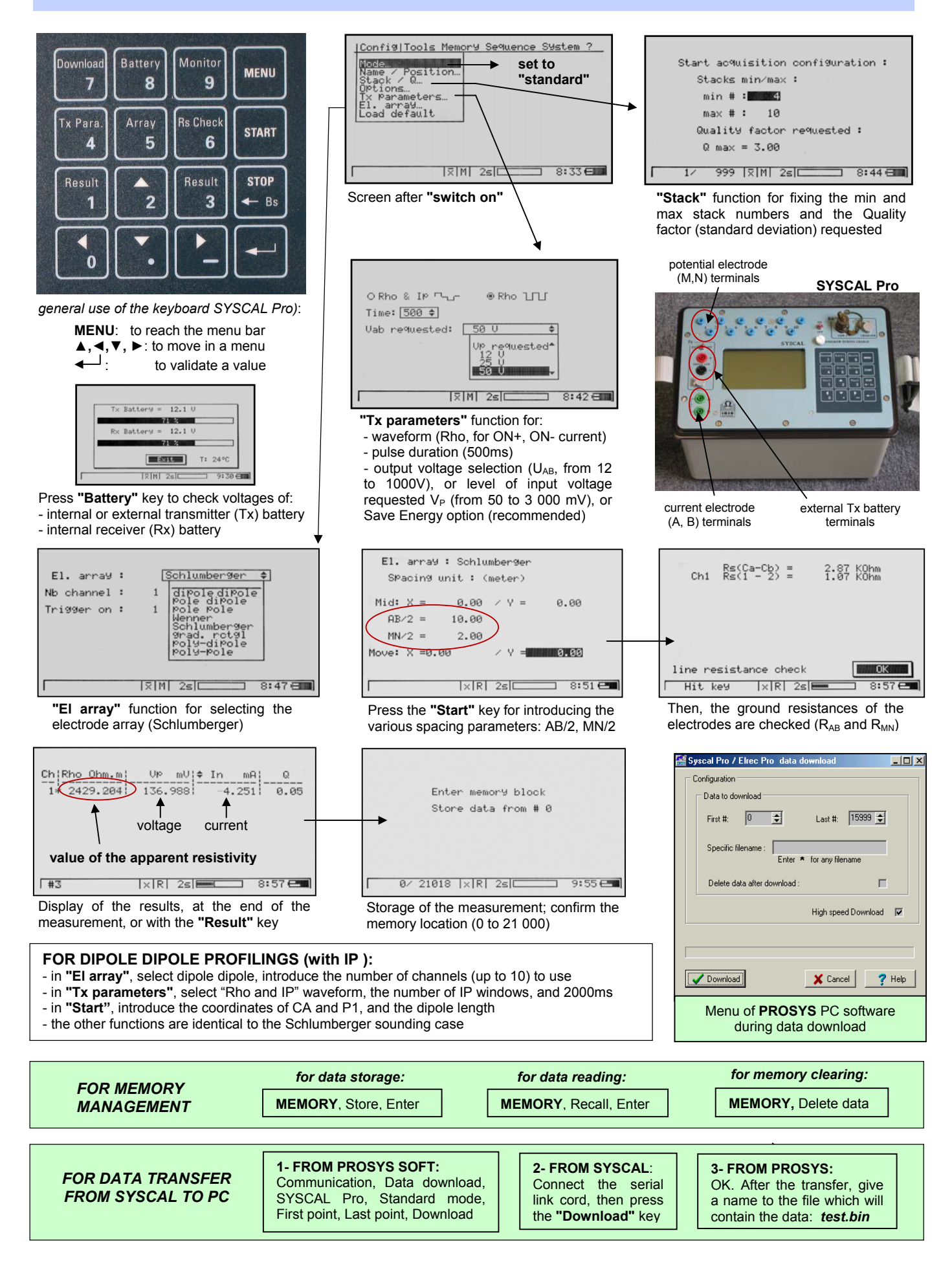

### **RESISTIVITY SOUNDING: 1D INTERPRETATION**

**<u>First step:</u>** from the PROSYS software, open the file which includes the field data (*test.bin*), with the *'file, open'* instructions: each reading corresponds to a line which includes AB/2 (spa1), MN/2 (spa2), Rho and the other parameters (deviation, voltage Vp, intensity In). To discard a line, if the reading appears too much noisy for instance, click on the corresponding line with the right mouse button and select 'discard' the first column icon of the line  $\checkmark$  becomes  $\Box$ .

| 👫 Pr                                          | osys Software |       |       |       |       |       |      |      |       |         |       |   |
|-----------------------------------------------|---------------|-------|-------|-------|-------|-------|------|------|-------|---------|-------|---|
| File Communication Processing View Tools Help |               |       |       |       |       |       |      |      |       |         |       |   |
| 🗙 🖻 🖬 🍘 📲 🐒 SYSCAL V9.xx 🔶                    |               |       |       |       |       |       |      |      |       |         | ?     |   |
| #                                             | El-array      | Spa.1 | Spa.2 | Spa.3 | Spa.4 | Rho   | Dev. | М    | Sp    | Vp      | In    | ^ |
| <b>2</b> 11                                   | 1 Schlum, VES | 3.00  | 1.00  | 6.00  | 2.00  | 96.44 | 0.0  | 0.00 | -31.0 | 105.578 | 13.76 |   |
| <b>1</b> 1                                    | 2 Schlum. VES | 5.00  | 1.00  | 6.00  | 2.00  | 77.43 | 0.0  | 0.00 | -3.0  | 30.378  | 14.79 |   |
| <b>2</b> 11                                   | 3 Schlum. VES | 7.00  | 1.00  | 6.00  | 2.00  | 72.96 | 0.0  | 0.00 | -7.0  | 11.730  | 12.12 |   |
| 211                                           | 4 Schlum, VES | 10.00 | 1.00  | 6.00  | 2.00  | 68.40 | 0.0  | 0.00 | -6.0  | 9.588   | 21.80 |   |
| 11                                            | 5 Schlum, VES | 10.00 | 2.50  | 6.00  | 2.00  | 64.90 | 0.0  | 0.00 | -16.0 | 23.607  | 21.43 |   |
| 211                                           | 6 Schlum. VES | 15.00 | 1.00  | 6.00  | 2.00  | 61.30 | 0.0  | 0.00 | -3.0  | 3.637   | 20.88 |   |
| 211                                           | 7 Schlum, VES | 15.00 | 2.50  | 6.00  | 2.00  | 57.90 | 0.0  | 0.00 | -20.0 | 8.691   | 20.63 |   |
| <b>2</b> 11                                   | 8 Schlum, VES | 20.00 | 2.50  | 6.00  | 2.00  | 51.36 | 0.0  | 0.00 | -20.0 | 4.730   | 22.79 |   |
| 211                                           | 9 Schlum. VES | 30.00 | 2.50  | 6.00  | 2.00  | 40.99 | 0.0  | 0.00 | -20.0 | 3.573   | 48.95 |   |
| 12                                            | 0 Schlum. VES | 40.00 | 2.50  | 6.00  | 2.00  | 36.06 | 0.0  | 0.00 | -20.0 | 1.208   | 33.55 |   |
| 12                                            | 1 Schlum, VES | 50.00 | 2.50  | 6.00  | 2.00  | 39.34 | 0.0  | 0.00 | -20.0 | 2.028   | 80.78 |   |

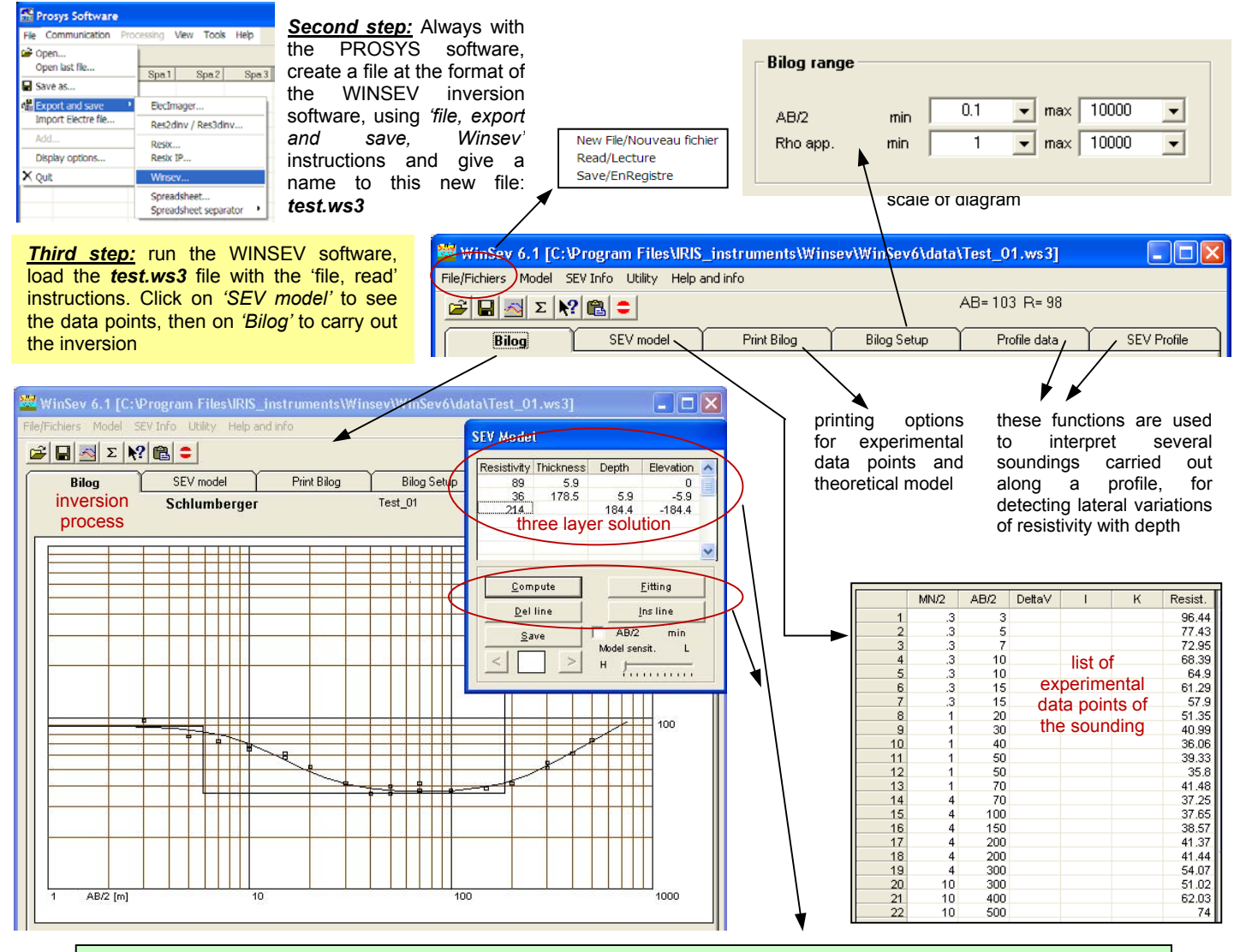

Press '*fitting*' and '*auto*' to get the first inversion after the loading of the file. Click on a line of the SEV model and on '*del line*' to delete a layer of the interpretation section Click on a line of the SEV model and on '*ins line*' to insert a layer in the interpretation section Click on a *resistivity* or a *thickness* or a *depth* case to modify the value, and key in the new value to introduce Press '*compute*' to display the theoretical curve corresponding to the new value, and '*fitting*' to adjust the solution

#### EQUIVALENCE

From a theoretical point of view, several sets of layers with given thickness – resistivities can give the same apparent resistivity curves. This is known as the equivalence principle

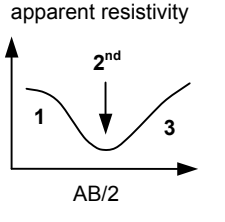

In case of a 3 layer ground, if a **thin 2<sup>nd</sup> layer is less resistive** than the two other ones, only the ratio thickness / resistivity (known as the longitudinal conductance) characterizes this second layer: a 30m thick 20 ohm.m second layer gives the same apparent resistivity curve as a 15m thick 10 ohm.m layer (conductance 1.5 S)

apparent resistivity

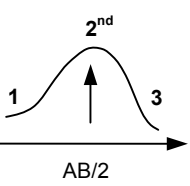

If a thin  $2^{nd}$  layer is more resistive than the two other ones, it is the product thickness x resistivity (known as the transverse resistance) which is invariant: a 30m thick 20 ohm.m second layer gives the same apparent resistivity curve as a 15m thick 40 ohm.m layer (resistance 600 ohm.m<sup>2</sup>).

# SYSCAL: A RANGE OF RESISTIVITYMETERS FOR ELECTRICAL SOUNDINGS

# SYSCAL Kid

200V, 25W, 0.5A

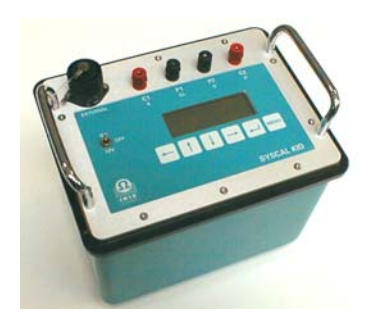

# **SYSCAL R2** 800V, 250W, 2.5A

800V, 250W, 2.5A 800V, 1200W, 2.5A

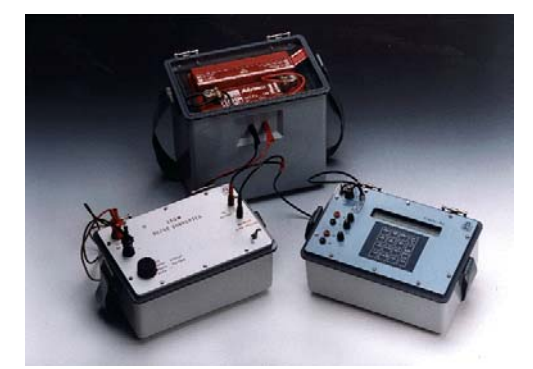

# SYSCAL Junior

400V, 100W, 2.5A

# SYSCAL R1 Plus

600V, 200W, 2.5A

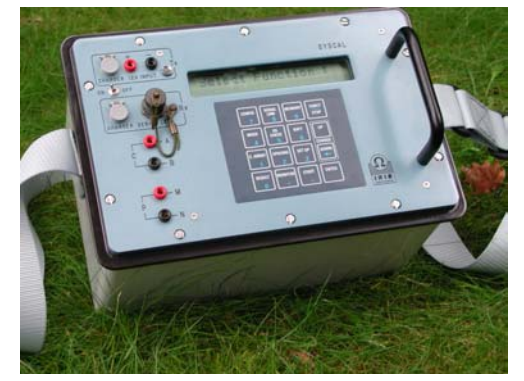

**SYSCAL Pro** 1000V, 250W, 2.5A

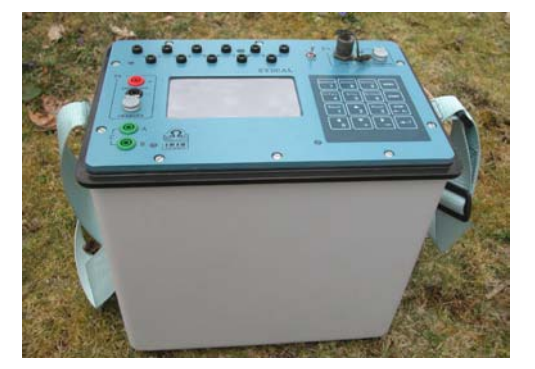

| PRODUCT<br>name | power<br>W | voltage<br>V | current<br>A | power<br>converter | IP<br>windows | receiving<br>dipoles | display   |
|-----------------|------------|--------------|--------------|--------------------|---------------|----------------------|-----------|
| SYSCAL Kid      | 25         | 200          | 0.5          | internal           | 1             | 1                    | alpha num |
| SYSCAL Junior   | 100        | 400          | 1.2          | internal           | 4             | 1                    | alpha num |
| SYSCAL R1 Plus  | 200        | 600          | 2.5          | internal           | 4             | 1                    | alpha num |
| SYSCAL R2       | 250        | 800          | 2.5          | DC/DC ext          | 4             | 1                    | alpha num |
| »               | 1200       | »            | »            | AC/DC ext          | »             | »                    | »         |
| SYSCAL Pro      | 250        | 1000         | 2.5          | internal           | 20            | 10                   | graphical |
| »               | 500        | 1500         | »            | DC/DC ext          | »             | »                    | »         |

other electrical systems available for very deep resistivity and for IP surveys: VIP transmitters (up to 3000V, 10 kW, 10A) with motor generators, and ELREC receivers

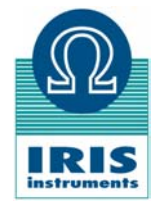